# **PMS**: Portfolio Management Service **USER MANUAL**

# **Table of Contents:**

| Tech Stack Used: | 3  |
|------------------|----|
| Introduction:    | 4  |
| Login Page:      | 6  |
| PMS USER:        | 8  |
| 1. ALERT MODULE: | 8  |
| TRACKER PAGE     | 14 |
| 2. CTR MODULE:   | 17 |
| User Profile:    | 27 |
| 2. CTR MODULE:   |    |

# **Tech Stack Used:**

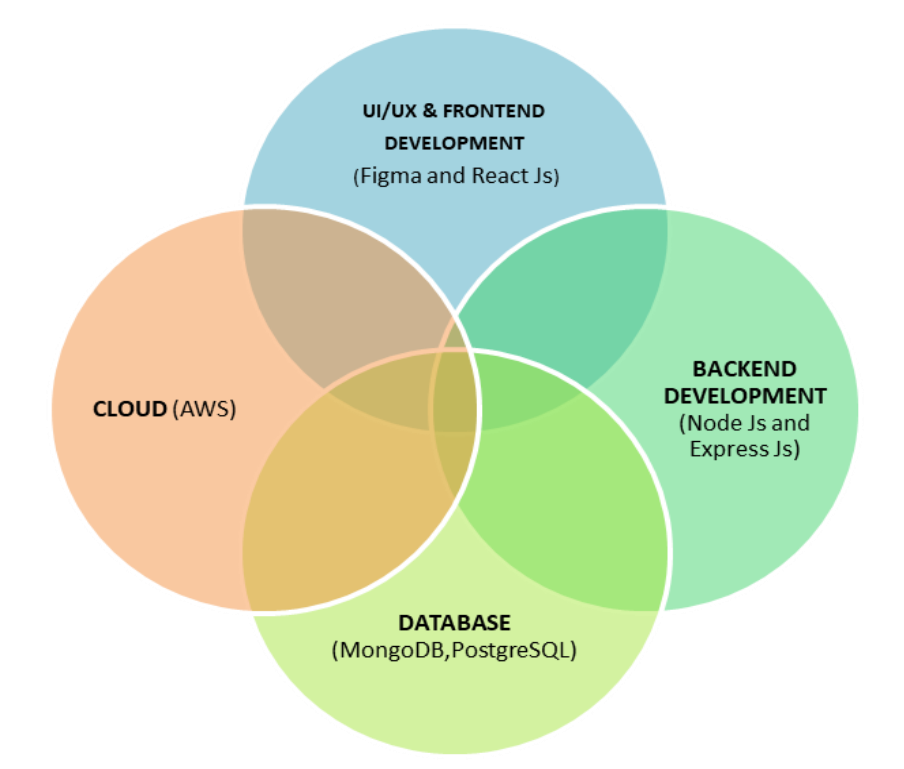

# **Introduction:**

- PMS is an interactive platform bridging the gap between SEBI and Portfolio Managers (PMs). PMS (Portfolio Management Service) is designed to streamline communication and enhance collaboration between regulatory authorities and financial institutions. An interface with the following modules:
  - 1. Alert Module
  - 2. CTR Module
- The Alert Processing module ensures timely notification and response to regulatory alerts raised by SEBI, empowering both parties to stay ahead of compliance requirements.
- The CTR (Compliance Test Report) Module facilitates efficient tracking and reporting of compliance activities quarterly, promoting transparency and accountability.

Additionally, PMS is equipped with desired Capabilities, providing customizable features and functionalities to adapt to evolving regulatory landscapes and business requirements.

# **Users:**

- 1. PMS User (Alert and CTR Module)
- 2. SEBI User (Alert and CTR Module)

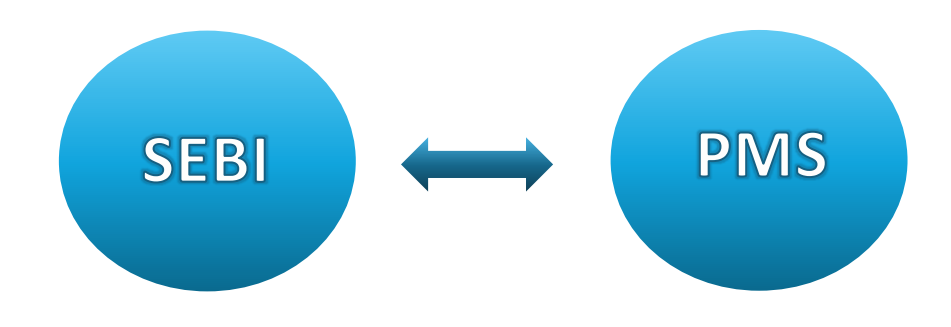

# **Login Page:**

The login page serves as a secure access point for users, including SEBI and PMs to log in to their accounts on the website.

#### Steps to follow:

- Users can access the Login Page.
- They can enter their Registered APMI ID and password.
- If they forget their password, they can click on the <u>Reset Password</u> to initiate the reset password process. Now users can enter their email address to receive instructions on how to set up a new password.

| securities and Exchange Board of India |                    |                 |          | Azadi <sub>Ka</sub> |
|----------------------------------------|--------------------|-----------------|----------|---------------------|
|                                        |                    |                 |          |                     |
|                                        |                    |                 |          |                     |
|                                        | Registered APMI ID |                 |          |                     |
|                                        | Password           | <u>©</u> – –    |          |                     |
|                                        |                    | Reset Password? |          |                     |
|                                        | SIGN IN            | Sec.            | a Julia  |                     |
|                                        | AL BUR             |                 | The TU   |                     |
|                                        | San Shou           | NN- A           | 105-111p | E MAK               |

The login process includes OTP generation and verification. After entering credentials and clicking "Sign In," a 6-digit OTP is sent to the user's email. The user inputs this OTP for validation. If not received within 3 minutes , the OTP expires, requiring regeneration for authentication, enhancing login security.

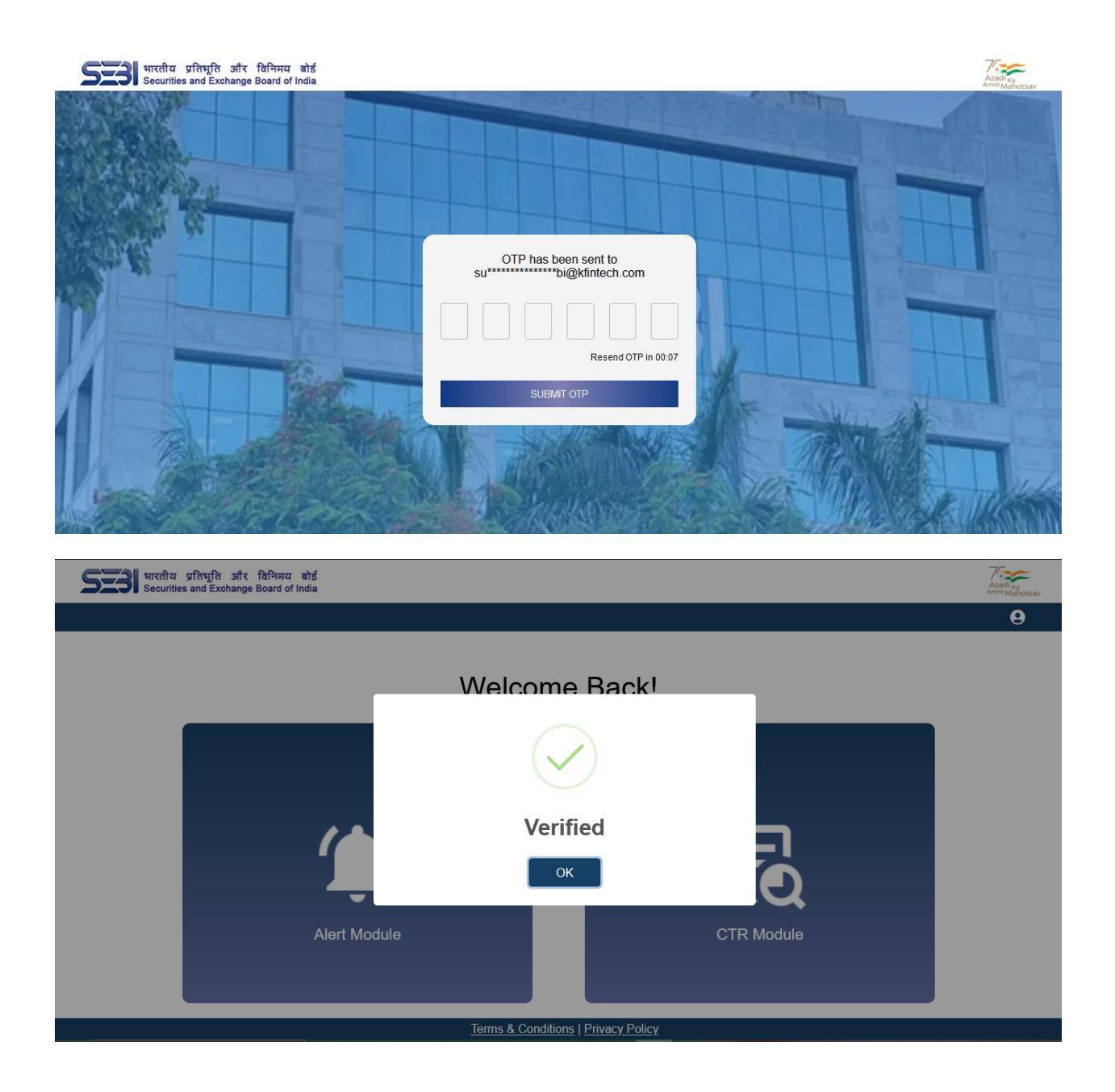

# **PMS USER:**

Upon successful login using PMS credentials, users from the PMS end are redirected to the landing page, where they are presented with two primary options:

- 1. Alert Module:
  - a. Provides an interface to view alerts raised by SEBI.
  - b. Subdivided into the Submission Page and Tracker Page for managing alerts effectively.
- 2. CTR Module:
  - a. Allows users to upload CTR files, and track progress with SEBI.
  - b. Enables users to add comments, evidence, and reports related to compliance activities.

| SEE भारतीय प्रतिभूति और विभिमय बोर्ड<br>Securities and Exchange Board of India |                           | Azadi <sub>Ka</sub><br>Amit Mahotsav |
|--------------------------------------------------------------------------------|---------------------------|--------------------------------------|
|                                                                                |                           | 9                                    |
| Welco                                                                          | ome Back!                 |                                      |
|                                                                                |                           |                                      |
|                                                                                |                           |                                      |
|                                                                                |                           |                                      |
|                                                                                | ĽQ                        |                                      |
| Alert Module                                                                   | CTR Module                |                                      |
|                                                                                |                           |                                      |
| Terms & Cor                                                                    | nditions   Privacy Policy |                                      |

## **1. ALERT MODULE:**

On submission of Alerts by SEBI, the principal officer of the PMS will receive an email notification about the upload.

The principal officer of the PMS can then access the **Submission Page**, where they can view the alerts raised by SEBI. The principal officer can provide comments and responses to each of these alerts accordingly. Once the principal officer has taken the necessary actions to address all the alerts raised, they perform a final review on the Tracker Page.

After this final review, the principal officer submits the alerts to the respective SEBI officer for their review.

## SUBMISSION PAGE

In the submission page select the financial year and quarter for which alerts have been uploaded. Click on Apply.

User can download all alerts using the "**DOWNLOAD**" button to view the alerts uploaded by SEBI.

| SUBMISSION PAGE                                                     | TRACKER PAGE   |         |                             |
|---------------------------------------------------------------------|----------------|---------|-----------------------------|
| Welcome / Submission Page<br>Financial Year Quarter<br>2022-23 V Q2 | •              |         | Search Table APPLY DOWNLOAD |
| Alert Name                                                          | Instance Count | Status  |                             |
| alert_1                                                             | 33             | Pending | Take Action                 |
| alert_11                                                            | 11             | Pending | Take Action                 |
| alert_13                                                            | 15             | Pending | Take Action                 |
| alert_6                                                             | 55             | Pending | Take Action                 |
|                                                                     |                |         | 1–4 of 4 < >                |

#### \* Click on Take Action Button to proceed with submitting comments

| Securities and Exchange Board of India |                                       | Zazadi <sub>Ka</sub> |
|----------------------------------------|---------------------------------------|----------------------|
| SUBMISSION PAGE                        | TRACKER PAGE                          | 9                    |
| Welcome / Submission Page / alert_1 /  | Form                                  |                      |
| Alert Period                           | Ticket ID                             | Guidance Type        |
| <u>2022-23, Q2</u>                     | m6klm3kp                              | alert_1              |
| No. of Instances                       | Annexure Description                  |                      |
| 33                                     | testing the application flowRead more |                      |
| PMS Comments                           | Proposed Plan of Action               |                      |
|                                        |                                       |                      |
|                                        | UPLOAD SUBMIT                         |                      |
|                                        |                                       |                      |

PMS can add their comments , proposed plan of action and upload supporting documents and close their action on clicking SUBMIT button .

| भारतीय प्रतिभूति और विनिमय बोर्ड<br>Securities and Exchange Board of India |                                     | Azadi <sub>ko</sub><br>Amri Maho |
|----------------------------------------------------------------------------|-------------------------------------|----------------------------------|
| SUBMISSION PAGE                                                            | TRACKER PAGE                        | 9                                |
| Welcome / Submission Page<br>Financial Year Quarter<br>2022-23 	 Q2        |                                     | Search Table APPLY DOWNLOAD      |
| Alert Name<br>alert_11                                                     |                                     | Take Action                      |
| alert_13                                                                   | Submitted Succesfully               | Take Action                      |
| alert_6                                                                    | ок                                  | Take Action                      |
| alert_1                                                                    |                                     | Take Action                      |
|                                                                            |                                     |                                  |
|                                                                            |                                     | 1–4 of 4 < >                     |
|                                                                            | Terms & Conditions   Privacy Policy |                                  |

Once all the alerts has been taken action on , move on to Tracker page for further proceedings.

| SUBMISSION PAGE                                                     | TRACKER PAGE   |        |                             |
|---------------------------------------------------------------------|----------------|--------|-----------------------------|
| Velcome / Submission Page<br>Financial Year Quarter<br>2022-23 • Q2 | *              |        | Search Table APPLY DOWNLOAD |
| Alert Name                                                          | Instance Count | Status |                             |
| alert_1                                                             | 33             | Done   | Take Action                 |
| alert_11                                                            | 11             | Done   | Take Action                 |
| alert_13                                                            | 15             | Done   | Take Action                 |
| alert_6                                                             | 55             | Done   | Take Action                 |
|                                                                     |                |        | 1–4 of 4 < >                |

- Alerts Section:
  - *Alert Name*: Displays the name or title of the alert.
  - <u>Instance Count</u>: Displays the details instance count assigned by SEBI to be updated for the alerts.
  - <u>Status</u>: Indicates the status of the alert, which can be either "Done" or "Pending"
- Action Buttons:
  - **<u>Take Action Button</u>**: Allows users to act on the corresponding alert.
  - <u>Download Button</u>: Allows users to download the alerts file uploaded by SEBI.

| and Exchange board of mola |                                                          |                                                                                                    |                                                                                                    | Amrit Mah           |
|----------------------------|----------------------------------------------------------|----------------------------------------------------------------------------------------------------|----------------------------------------------------------------------------------------------------|---------------------|
| N PAGE                     | TRACKER PAGE                                             |                                                                                                    |                                                                                                    | e                   |
| acker                      |                                                          |                                                                                                    | Search Table                                                                                                    |                     |
| Quarter<br>Q2              |                                                          |                                                                                                    | APPLY                                                                                                    | FILTER              |
| Guidance Type              | Instance Count                                           | Details                                                                                                    | Guidance Type                                                                                                    |                     |
| alert_1                    | 33                                                       | View                                                                                                    | Status                                                                                                    | •                   |
| alert_11                   | 11                                                       | View                                                                                                    | APPLY FILTER                                                                                                    | CLEAR               |
| alert_13                   | 15                                                       | View                                                                                                    | pendin                                                                                                    | ly                  |
| alert_6                    | 55                                                       | View                                                                                                    | pendir                                                                                                    | ıg                  |
|                            |                                                          |                                                                                                    |                                                                                                    |                     |
|                            | Submit                                                   |                                                                                                    | 1–4                                                                                                    | of 4 < >            |
|                            | N PAGE ucker  Cuidance Type  alert_11  alert_13  alert_6 | N PAGE TRACKER PAGE<br>tcker<br>Quarter<br>Q2<br>Guidance Type Instance Count<br>alert_1 33<br>alert_13 15<br>alert_6 55<br>Submt | N PAGE TRACKER PAGE<br>tcker<br>Q2<br>Guidance Type Instance Count Details<br>alert_1 33<br>view<br>alert_13 15<br>view<br>alert_6 55<br>view<br>Submit | N PAGE TRACKER PAGE |

PMS users can also use filters like "Guidance Type" and "Status", to filter the alerts uploaded.

| SUBMISSION                | PAGE        |               | TRACKER PAGE   |         |              |
|---------------------------|-------------|---------------|----------------|---------|--------------|
| Welcome / Trac            | :ker        |               |                |         | Search Table |
| -inancial Year<br>2022-23 | <b>.</b>    | Quarter<br>Q2 | <b>•</b>       |         | APPLY FILTER |
|                           | Guidance Tr | уре           | Instance Count | Details | Status       |
| i                         | alert_1     |               | 33             | View    | open         |
|                           |             |               |                |         |              |
|                           |             |               |                |         |              |
|                           |             |               |                |         |              |
|                           |             |               |                |         |              |
|                           |             |               | Submit         |         | 1–1 of 1 <   |

In case SEBI need more details, The status will be open and PMS would receive the Alerts with the "!" exclamation mark in the "Tracker Page" to reupload / reupdate with their required details and documents as per the mentioned SEBI instructions in the comment for the no of instance counts required by the SEBI.

| Securities and Ex     | change Board of India    |                            |                            | 2        | Azadi ,<br>Amrit Ma |
|-----------------------|--------------------------|----------------------------|----------------------------|----------|---------------------|
| SUBMISSION PAG        | θE                       | TRACKER PAGE               |                            |          |                     |
| Tracker / View        |                          |                            |                            |          |                     |
| Ticket ID<br>m6klm3kp | Guidar<br>alert_1        | псе Туре                   | Total Instance Count<br>33 |          |                     |
| SEDI COmments         |                          |                            |                            | DOWNLOAD | ĺ                   |
| 31/01/2025            | Case ID Count: 23        |                            |                            |          |                     |
| SEBI Comments         | need more info           |                            |                            | DOWNLOAD |                     |
| 31/01/2025            | Case ID Count: 23        |                            |                            |          |                     |
| PMS Comments          | im providing support doc | Proposed Plan of<br>Action | Nil                        | DOWNLOAD |                     |
|                       |                          | ADD COMM                   | ENT                        |          |                     |
|                       |                          |                            |                            |          |                     |

PMS now can see SEBI comments for further required instructions and can add their comments and upload the details.

## **TRACKER PAGE**

The monitoring of alerts issued by SEBI, necessitating action by the PMS, is facilitated through the Tracker page. The final submission cannot be done until and unless actions are taken against all the alerts. The alerts on which the necessary actions have been taken in the submission page become visible in the Tracker page.

|              |         | TRACKER PAGE   | SUBMISSION PAGE                             |
|--------------|---------|----------------|---------------------------------------------|
| Search Table |         |                | Velcome / Tracker<br>Financial Year Quarter |
| APPLY FILTER |         | ·              | 2022-23 • Q1                                |
| Status       | Details | Instance Count | Guidance Type                               |
| pending      | View    | 33             | alert_1                                     |
| pending      | View    | 11             | alert_11                                    |
| pending      | View    | 15             | alert_13                                    |
| pending      | View    | 55             | alert_6                                     |
|              |         |                |                                             |
|              | _       |                |                                             |

Terms & Conditions | Privacy Policy

Users can modify their comments before final submission in the Tracker page. For making changes, move on to view button click on Edit comment button to modify.

| SEE भारतीय प्रतिभूति<br>Securities and Es | त और विनिमय बोर्ड<br>xchange Board of India |                          |                            |                            |   | Azadi ka<br>Amit Mahotsav |
|-------------------------------------------|---------------------------------------------|--------------------------|----------------------------|----------------------------|---|---------------------------|
| SUBMISSION PA                             | GE                                          | TRACKER P                | AGE                        |                            |   | 9                         |
| Tracker / View                            |                                             |                          |                            |                            |   |                           |
| Ticket ID<br>m6rnkdnh                     |                                             | Guidance Type<br>alert_1 |                            | Total Instance Count<br>33 |   |                           |
| 05/02/2025                                | Case ID Count: 33                           |                          |                            |                            |   |                           |
| PMS Comments                              | sa                                          |                          | Proposed Plan of<br>Action | dsaf                       | I | DOWNLOAD                  |
|                                           |                                             |                          |                            |                            |   |                           |
|                                           |                                             |                          |                            |                            |   |                           |
|                                           |                                             |                          |                            |                            |   |                           |
|                                           |                                             |                          | EDIT COMMEN                | NT                         |   |                           |
|                                           |                                             | 1                        | Ferms & Conditions   P     | rivacy Policy              |   |                           |

| S | भारतीय प्रतिभूति और विनिमय बोर्ड<br>Securities and Exchange Board of India |                                                       |          | Azadi <sub>ka</sub><br>Amrit Mahotsav |
|---|----------------------------------------------------------------------------|-------------------------------------------------------|----------|---------------------------------------|
|   | SUBMISSION PAGE                                                            | TRACKER PAGE                                          |          | θ                                     |
|   | Welcome / Tracker                                                          |                                                       |          |                                       |
|   | Financial Year Quarter<br>2022-23 • Q2                                     |                                                       | APPLY F  | ILTER                                 |
|   | Guidance Type                                                              | Are you sure about your                               | Status   |                                       |
|   | alert_1                                                                    | submission?                                           | pending  |                                       |
|   | alert_11                                                                   | Responses once recorded, shall not be reverted later. | pending  |                                       |
|   | alert_13                                                                   | UPLOAD Submit Cancel                                  | pending  |                                       |
|   | alert_6                                                                    |                                                       | pending  |                                       |
|   |                                                                            | Submit                                                | 1–4 of 4 | < >                                   |
|   |                                                                            |                                                       |          |                                       |
|   |                                                                            | Terms & Conditions   Privacy Policy                   |          |                                       |

To make the final submission click on 'SUBMIT' button in the Tracker page, The status section changes from 'pending' to 'open' once the submission is made.

After the status becomes 'open', the updated information is then visible in SEBI's bucket.

- Action Buttons:
  - View Button: Upon clicking the "View" button, the system redirects the user to the "View Page", where they can access detailed information about a specific alert.
  - **APPLY Button:** User can apply the requisites.
  - FILTER Button: User can filter the guidance type and the status accordingly.
  - Submit Button: It will be only enabled only when all the alerts are taken into "Actions".

### **SEBI-PMS Chat Section Features:**

• **PMS Comments**: Displays comments from the Portfolio Management Service (PMS) regarding the specified alert instance.

- <u>Proposed Plan of Action</u>: Allows the PMS to outline its proposed plan of action for the specified alert instance.
- <u>Add Comment</u>: Allows users to add a new comment to the chat section for ongoing communication.
- *Edit Comment*: Allows users to edit the last comment
- <u>Download Button</u>: To download the support documents attached during comment addition.
- **SEBI Comments:** Displays comments from the Securities and Exchange Board of India (SEBI) regarding the specified alert instance.
  - <u>Download Documents</u>: Download document which was uploaded by SEBI for reference.

| SUBMISSION PAC        | θE                  | TRACKER                  | PAGE                       |                            |           |  |
|-----------------------|---------------------|--------------------------|----------------------------|----------------------------|-----------|--|
| Tracker / View        |                     |                          |                            |                            |           |  |
| Ticket ID<br>m6klm3kp |                     | Guidance Type<br>alert_1 |                            | Total Instance Count<br>33 |           |  |
| SEDI COMMENIIS        |                     |                          |                            |                            | DOWINEOAD |  |
| 31/01/2025            | Case ID Count: 23   |                          |                            |                            |           |  |
| SEBI Comments         | need more info      |                          |                            |                            | DOWNLOAD  |  |
| 31/01/2025            | Case ID Count: 23   |                          |                            |                            |           |  |
| PMS Comments          | im providing suppor | t doc                    | Proposed Plan of<br>Action | Nil                        | DOWNLOAD  |  |
|                       |                     |                          |                            |                            |           |  |

<u>Note:</u> In case the PMS fails to respond to the alerts in the stipulated time, an auto-reminder e-mail shall be triggered to the Principal officer of the PMS including CEO. Additionally, an **email** will also be sent to the SEBI, informing them about PMS's failure to submit the report on time.

## **2. CTR MODULE:**

This module involves the submission of reports by Portfolio Management Service (PMS) to the Securities and Exchange Board of India (SEBI) for compliance verification. These reports contain pre-defined particulars outlined by SEBI.

The process begins with the PMS providing the reports, which are then submitted to SEBI. SEBI reviews these reports to verify their compliance with the relevant regulations. The back-and-forth process between the PMS and SEBI continues until the reports are deemed compliant.

Regarding the uploading of the CTR file, there are two options available to the PMS.

The initial choice is to utilize the "**Upload File**" module for a direct file submission, offering a simple and direct method for uploading files. The alternative approach involves employing the UI/UX, specifically the "**Fill Form**" module, which entails completing a form to assist users in uploading files.

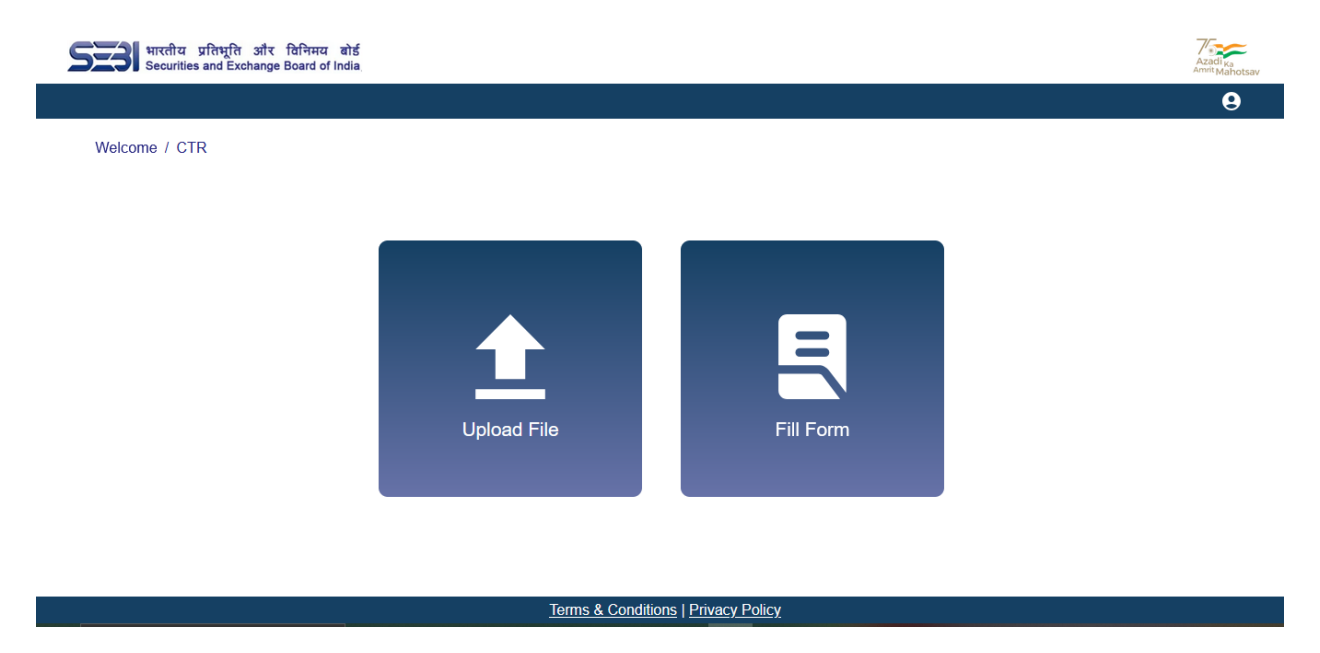

Users can opt for either of the two i.e. CTR Fill Form or CTR File Upload.

## **UPLOAD FILE:**

#### CTR UPLOAD:

Portfolio Managers are responsible for submitting Compliance Test Reports (CTR) to SEBI quarterly to ensure adherence to regulatory requirements. These reports play a crucial role in verifying compliance with the specified guidelines. PMS can upload these reports directly by using the interface of CTR Upload, letting them select the financial year and quarter for submission. This streamlined process enables efficient monitoring and assessment of compliance.

### To upload a CTR file, follow these steps:

- 1. **Choose the relevant financial year and quarter**: Select the desired financial year and quarter for which the CTR report to be uploaded.
- 2. **Enable the submit button**: After selecting the file, the submit button will become active.
- Click the submit button: Once the submit button is enabled, click on 'SUBMIT' button to initiate the upload process.

|                           |               | CTR TRACKER                        |           |      |
|---------------------------|---------------|------------------------------------|-----------|------|
| Welcome / CTR / U         | Jpload File   |                                    |           |      |
| Financial Year<br>2022-23 | Quarter<br>Q2 | •                                  | APPLY PRE | VIEW |
|                           |               |                                    |           |      |
|                           |               |                                    |           |      |
|                           |               | Choose the required file to upload |           |      |
|                           |               |                                    |           |      |

**NOTE**: The file which will be uploaded must be in **.xlsx** format. The format of CTR File to be uploaded is provided in the **download** button.

| SEE भारतीय प्रतिभूति<br>Securities and Ex | और विनिमय र<br>change Board of In | होई<br>dia    |                     |       | Azadi <sub>Ka</sub><br>Amit Mahotsa |
|-------------------------------------------|-----------------------------------|---------------|---------------------|-------|-------------------------------------|
| CTR UPLOAD                                |                                   | С             | TR TRACKER          |       | 9                                   |
| Welcome / CTR / Uplo                      | ad File                           |               |                     |       |                                     |
| Financial Year<br>2023-24                 | •                                 | Quarter<br>Q2 | *                   | APPLY | PREVIEW                             |
|                                           |                                   |               |                     |       |                                     |
|                                           |                                   |               | CTR File (1) ylsy 💼 |       |                                     |
|                                           |                                   |               |                     |       |                                     |
|                                           |                                   |               |                     |       |                                     |
|                                           |                                   |               |                     |       |                                     |
|                                           |                                   |               | Submit Download     |       |                                     |
|                                           |                                   |               |                     |       |                                     |

Terms & Conditions | Privacy Policy

Upon selecting the desired file, the chosen file's name will be displayed.

Upon clicking the "**Submit**" button, it will be redirected to a page that displays the content of the previously uploaded file. This allows the user to review and potentially manipulate the input data as needed and upload any file if needed.

**NOTE:** If a user attempts to upload a file for a financial year and quarter that has previously been submitted, the system will display a message informing the user that the "**Report already uploaded**" for that specific time period. This functionality is designed to prevent accidental or duplicate submission of reports, ensuring the integrity and consistency of the data maintained by the system. You can also download the submitted report using "**Download**" button.

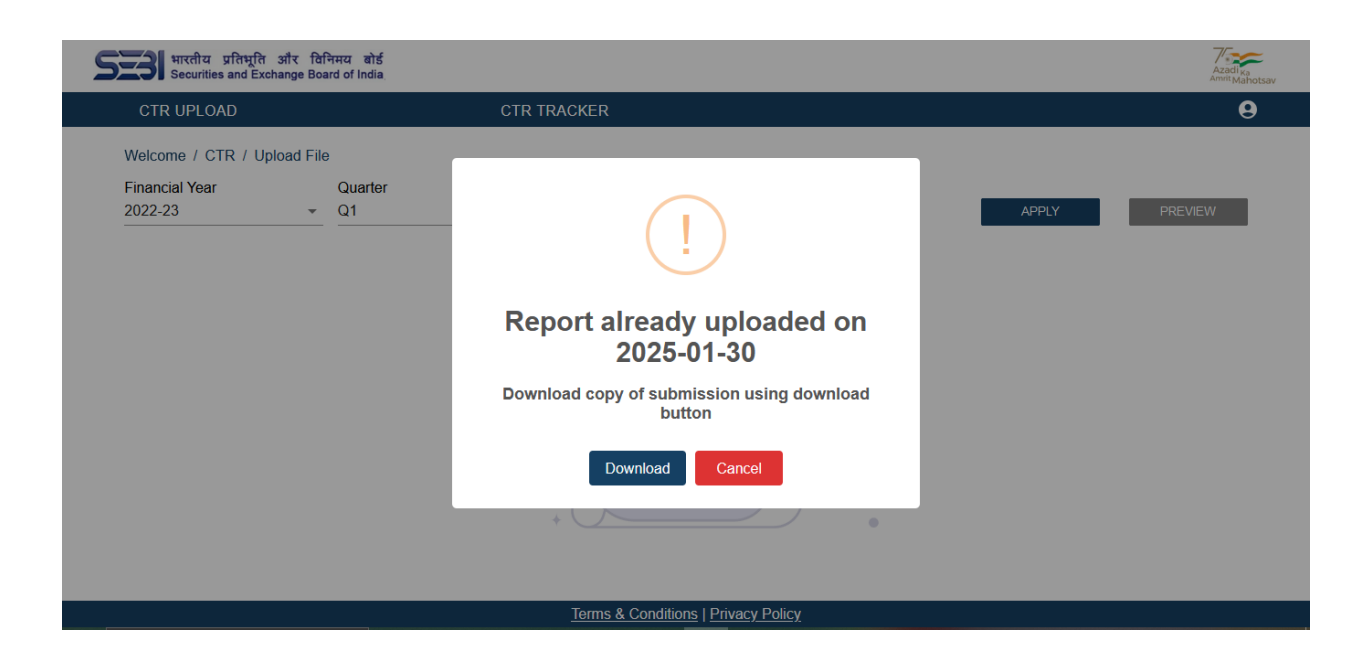

Upon entering the necessary input in the field, click the "SAVE" button to store the modifications, and a confirmation message will appear stating "Data has been saved successfully". Click the "RESET" button to reset all the changes done previously. This will reset the previously saved modifications and cannot be reverted back.

| CTR UPLOAD                                                                                        |                                                                                                    | CTR TRACKER                   |             |                  |
|---------------------------------------------------------------------------------------------------|----------------------------------------------------------------------------------------------------|-------------------------------|-------------|------------------|
| Nelcome / CTR / Uplo                                                                              | ad File                                                                                             |                               |             | Search Table     |
| Financial Year<br>2022-23                                                                         | Quarter<br>Q2                                                                                       | CTR Type<br>General Compliand | ce 🔺        | APPLY PREVIEW    |
| Regul                                                                                             | ations                                                                                              | General Complia<br>Compli     | CTR remarks | Upload details   |
| Whether Portfolio Man<br>requirements for Dealing<br>as specified in Clause 2.<br>Portfolio M     | ager is complying with<br>Room and Dealing Team<br>7.2 of Master Circular for<br>lanagers?          | Fully Compliant 👻             | fsdghaf     | GROWW (2).xisx 🖻 |
| Whether audit trail is ma<br>related to management of<br>clients as per Clause 2.7<br>Portfolio M | intained for all activities<br>of funds and securities of<br>.4 of Master Circular for<br>lanagers? | Partially Compliant 👻         | TEST        | UPLOAD           |
| Whether the agreements<br>current quarter are co                                                  | entered with clients in the<br>mpliant with regulatory                                              | Not Compliant                 | TEST        | UPLOAD           |
|                                                                                                   |                                                                                                    | SAV/E                         | DESET       | 14054            |

| CTR UPLOAD                                                                                                    | CTR TRACKER                   |             |                |
|----------------------------------------------------------------------------------------------------|-------------------------------|-------------|----------------|
| Welcome / CTR / Upload File                                                                                                    |                               |             | Search Table   |
| Financial Year Quarter                                                                                                    | CTR Type<br>• General Queries | <b>.</b>    | APPLY PREVIEW  |
| Regulations                                                                                                    | Compliance status             | CTR remarks | Upload details |
| Was the Portfolio Manager's website not<br>accessible for any period during the current<br>quarter?                                                                                      | Yes 🔹                         | TEST        | UPLOAD         |
| Whether any warning/deficiency/advisory/<br>observation was issued to the Portfolio Manager in<br>previous quarter? If yes, provide action taken<br>report for compliance with the same. | No -                          | TEST        | UPLOAD         |
| Whether the Portfolio Manager, its principle officer,<br>its director, promoter, partners and key<br>management persons by whatever name called are                                      | Yes 🔹                         | test        | UPLOAD         |
|                                                                                                    | SAVE                          | RESET       | 1–3 of 3 < >   |

Upon clicking the "**PREVIEW**" button, the entire preview will be displayed, user can proceed to click the "**SUBMIT**" button to submit the file. User can also click **"UPLOAD"** button to avail the option to upload any additional support document.

| SER      | भारतीय प्रतिभूति और विभिन्मय बोर्ड<br>Securities and Exchange Board of India                                       | Azadi ka<br>Anvik Mahotsav |
|----------|----------------------------------------------------------------------------------------------------|----------------------------|
|          | PMS Code: PMS Name                                                                                                 | Θ                          |
| w        | INP000005190 1729 ADVISORS LLP                                                                                     |                            |
| Fi<br>20 | General Compliance                                                                                                 | ~                          |
|          | General Queries                                                                                                    | ~                          |
|          |                                                                                                    |                            |
|          | Please find the upload option available to attach additional documents. Upload additional documents in zip format. |                            |
|          | BACK UPLOAD SUBMIT                                                                                                 | 2                          |

| भारतीय प्रतिभूति और<br>Securities and Exchang                                   | र विनिमय बोर्ड<br>ge Board of India                                                                              |                                   |                                         |                  |
|---------------------------------------------------------------------------------|----------------------------------------------------------------------------------------------------|-----------------------------------|-----------------------------------------|------------------|
|                                                                                 | PM                                                                                                    | MS Code:                          | PMS Name                                |                  |
|                                                                                 | INP                                                                                                    | 000005190                         | 1729 ADVISORS                           | LLP              |
| General Compl                                                                   | iance                                                                                                    |                                   |                                         | ^                |
| Re                                                                              | gulations                                                                                                    | Compliance status                 | CTR remarks                             | Uploaded details |
| Whether Po<br>complying wi<br>Dealing Room<br>specified in Cl<br>Circular for F | ortfolio Manager is<br>th requirements for<br>and Dealing Team as<br>ause 2.7.2 of Master<br>Portfolio Managers? | Fully Compliant                   | fsdghaf                                 | GROWW (2).xisx   |
| Whether audit tr<br>activities relate<br>funds and secu                         | rail is maintained for all<br>ed to management of<br>rrities of clients as per<br>of Master Circular for         | Partially Compliant               | TEST                                    | -                |
| Please find the u                                                               | upload option available to a                                                                                     | attach additional documents. Uple | bad additional documents in zip format. |                  |
|                                                                                 |                                                                                                    | BACK                              | IPLOAD SUBMIT                           |                  |
|                                                                                 |                                                                                                    | Terms & Conditi                   | ons   Privacy Policy                    |                  |

After the PMS submits the CTR file, the following occurs:

- The submitted CTR file details are reflected on the CTR Tracker page, providing a centralized view of the uploaded reports.
- Upon successful submission of the CTR file, an email notification is automatically sent to the PMS Principal officer and the respective SEBI officer. This email informs them about the completion of the CTR file upload process.

## **CTR TRACKER:**

Once all the Compliance Test Report (CTR) reports are uploaded by the Portfolio Management Service (PMS) in the CTR Upload page, PMs can track the actions taken by SEBI in the CTR Tracker page. SEBI may request further clarification if needed, initiating a conversation until the report achieves compliance. The CTR Tracker page serves as a platform for monitoring the progress of the reports, any actions taken by SEBI, and any ongoing communication or clarification requests between SEBI and the PMS.

Select the desired **"Financial Year"** from the dropdown menu and then select the corresponding **"Quarter"**, click on the **"APPLY"** button to track the regulations and particulars for the chosen financial year and quarter.

|                                                                                                    | ange Board o             | India                                                                                |         | Azadi <sub>ka</sub><br>Amit Mahot |  |
|----------------------------------------------------------------------------------------------------|--------------------------|--------------------------------------------------------------------------------------|---------|-----------------------------------|--|
| CTR UPLOAD                                                                                                    |                          | CTR TRACKER                                                                          |         |                                   |  |
| Welcome / CTR / Tracke                                                                                              | ər                       |                                                                                      |         | Search Table                      |  |
| Financial Year<br>2022-23                                                                                           | *                        | Quarter<br>Q1 *                                                                      |         | APPLY FILTER                      |  |
|                                                                                                    | P                        | articulars                                                                           | Details | Status                            |  |
| Certification programs<br>employees of mutual                                                                       | me for ager<br>funds.    | its/distributors of mutual funds units and                                           | View    | open                              |  |
| Registration of Interm                                                                                              | ediaries (D              | istributors).                                                                        | View    | closed                            |  |
| Dist. 14                                                                                                    | stem in an<br>service, m | eas of operations like Fund Management,<br>arket and distribution, disaster recovery | View    | open                              |  |
| operations, customer<br>and business conting                                                                        | ency etc.                |                                                                                      |         |                                   |  |
| operations, customer<br>and business conting<br>Networth of the AMC<br>of sub regulation 1 of                       | is compute               | ed as per the definition under clause (qa)<br>2 and the networth is more than        | _       |                                   |  |
| Note Management Sy<br>operations, customer<br>and business conting<br>Networth of the AMC<br>of sub-raculation 1 of | is compution             | nd as per the definition under clause (qa)<br>2 and the network is more than         | Ro      | wsperpage: 100 ▼ 1–55 of 55 < >   |  |

- Action Buttons:
  - APPLY Button: Apply the changes made
  - View Button: Redirect you to the view page where it will display the particulars, Compliance status, and the back and forth conversation between the PMS and SEBI.

To add comments, select the "Add Comment" button, enter the comments, click on "Upload" button to attach any required files, and finalize by selecting the "Send" button.

 Filter Button: It will show the data by refining or narrowing down the existing data displayed on the page.

## FILL FORM:

Within the Fill Form module, users can utilize the user-friendly interface (UI) and enhanced user experience (UX) to seamlessly upload files directly. This streamlined process ensures that all uploaded files and associated data are accurately reflected on the CTR Tracker page.

## Steps to fill a form in Fill form Module:

- 1. Select desired Financial Year, Quarter.
- 2. Select CTR Type and then click on the 'APPLY' button.
- 3. Provide input for Compliance status, compliance percentage, and other required fields.
- 4. Click on the 'SAVE' button to save the entered information.
- 5. Click on the "RESET" button to reset all the changes and to start fresh.

| CTR UPLOAD                                                                        |                                                                                                    | CTR TRACKER                    |               |                |
|-----------------------------------------------------------------------------------|----------------------------------------------------------------------------------------------------|--------------------------------|---------------|----------------|
| Welcome / CTR / Fi                                                                | ll Form                                                                                                    |                                |               | Search Table   |
| Financial Year<br>2022-23                                                         | Quarter<br>Q3                                                                                                 | CTR Type<br>General Compliance | ·e •          | APPLY PREVIEW  |
| Re                                                                                | gulations                                                                                                    | Compliance status              | CTR remarks   | Upload details |
| Whether Portfolio N<br>requirements for Deal<br>as specified in Clause<br>Portfol | Anager is complying with<br>ing Room and Dealing Team<br>2.7.2 of Master Circular for<br>o Managers?          | Select Status 🔹                | Enter Comment | UPLOAD         |
| Whether audit trail is<br>related to manageme<br>clients as per Clause<br>Portfol | maintained for all activities<br>nt of funds and securities of<br>2.7.4 of Master Circular for<br>o Managers? | Select Status +                | Enter Comment | UPLOAD         |
| Whether the agreeme current quarter are                                           | nts entered with clients in the<br>compliant with regulatory                                                  | Select Status 🔹                | Enter Comment | UPLOAD         |
|                                                                                   |                                                                                                    | SAVE                           | RESET         | 1–4 of 22 < >  |

Note: In case the PMS fails to upload the CTR in the stipulated time, a reminder email shall be triggered to the Principal officer of the respective PMS including CEO. Additionally, an email will also be sent to the SEBI, informing them about PMS's failure to submit the report on time. This process ensures that there is proper tracking and accountability for the timely submission of compliance reports by the PMs. The automated email notifications help to promptly escalate any delays or non-compliance to the relevant parties, enabling SEBI to take appropriate action if required.

# **User Profile:**

The profile section can be accessed by clicking on the icon on the top right corner of the top bar.

This page reveals necessary information on user's identity.

| भारतीय प्रतिभूति और विनिमय बोर्ड<br>Securities and Exchange Board of India |              |                                | Azadi Ka<br>Amrit Maho |
|----------------------------------------------------------------------------|--------------|--------------------------------|------------------------|
| SUBMISSION PAGE                                                            | TRACKER PAGE |                                | 9                      |
| Profile Page                                                               |              |                                |                        |
|                                                                            |              | <b>^</b>                       |                        |
|                                                                            |              |                                |                        |
|                                                                            | Use          | er Profile                     |                        |
|                                                                            |              |                                |                        |
|                                                                            | User Type:   | PMS                            |                        |
|                                                                            | PMS:         | INP000005190                   |                        |
|                                                                            | APMI Id:     | bikashkumar.sethy@kfintech.com |                        |

Terms & Conditions | Privacy Policy

FAQs:

Q. Want to go for "CTR File Upload", but "CTR Fill form" option is visible, can I move to "CTR File Upload" again, and vice versa ?

Ans: Definately, yes. Move to CTR file upload again. Click on Reset button. You will be able to visualize the file upload part once again and vice-versa.